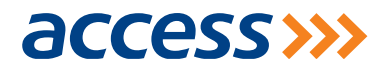

## **USER GUIDE FOR PAYWITHCAPTURE**

## access>>>>

Download from

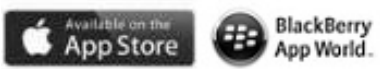

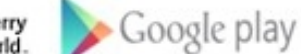

Click on SIGN UP to register.

Step 1- Download the app from the phone app store, open the app and Select "Sign Up" to Register. Step 2- Input Personal Details, Choose a secret word, Choose a 5-digit Capture PIN, select your bank then enter your card details or account details and select proceed.

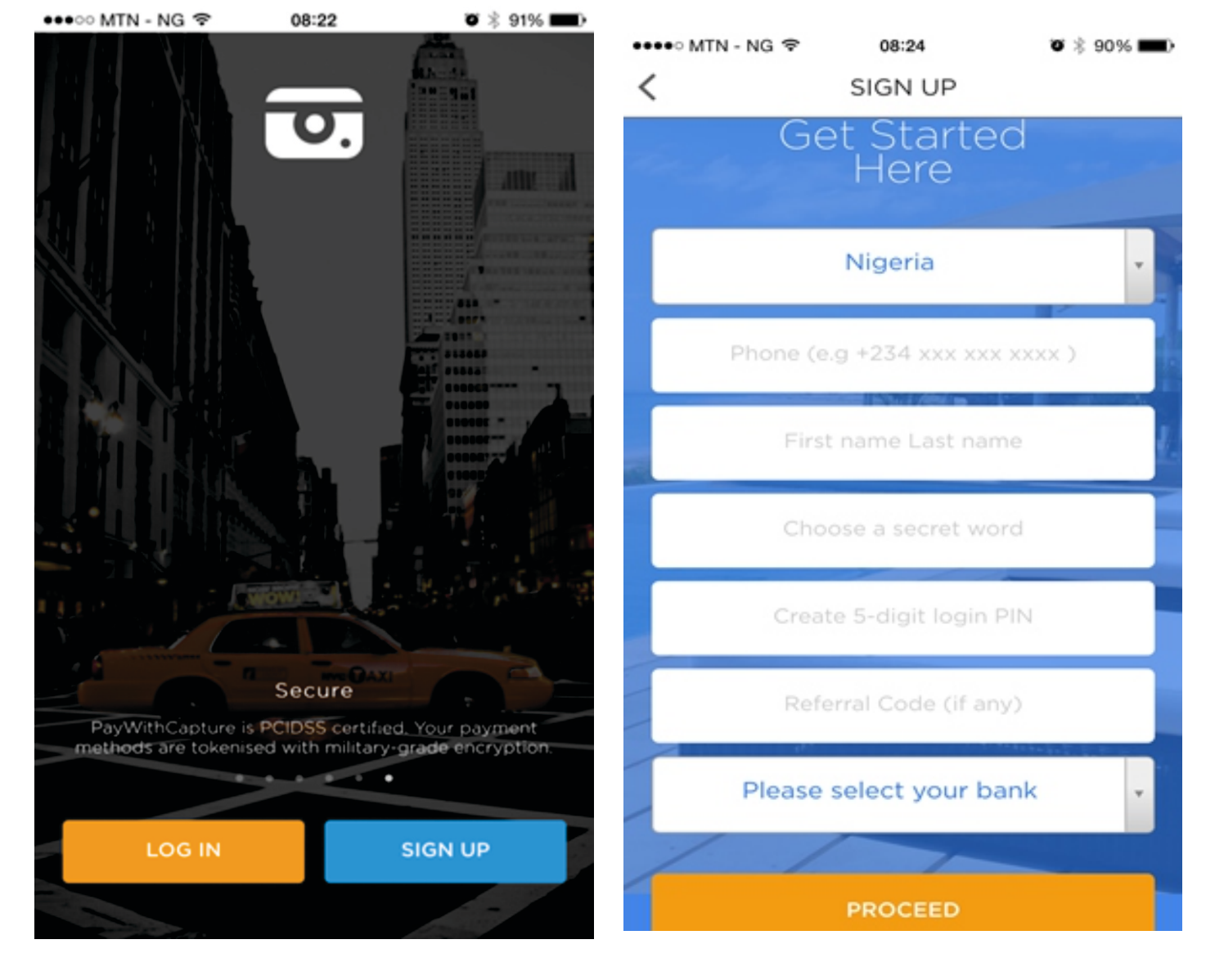

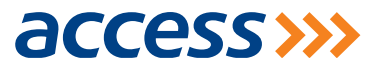

Step 3- Launch the app from your phone, Select "Login" to access your account. Login with phone number using the country code (+234) and 5digit login PIN. Step 4- After login, it takes you to the dashboard or the landing page.

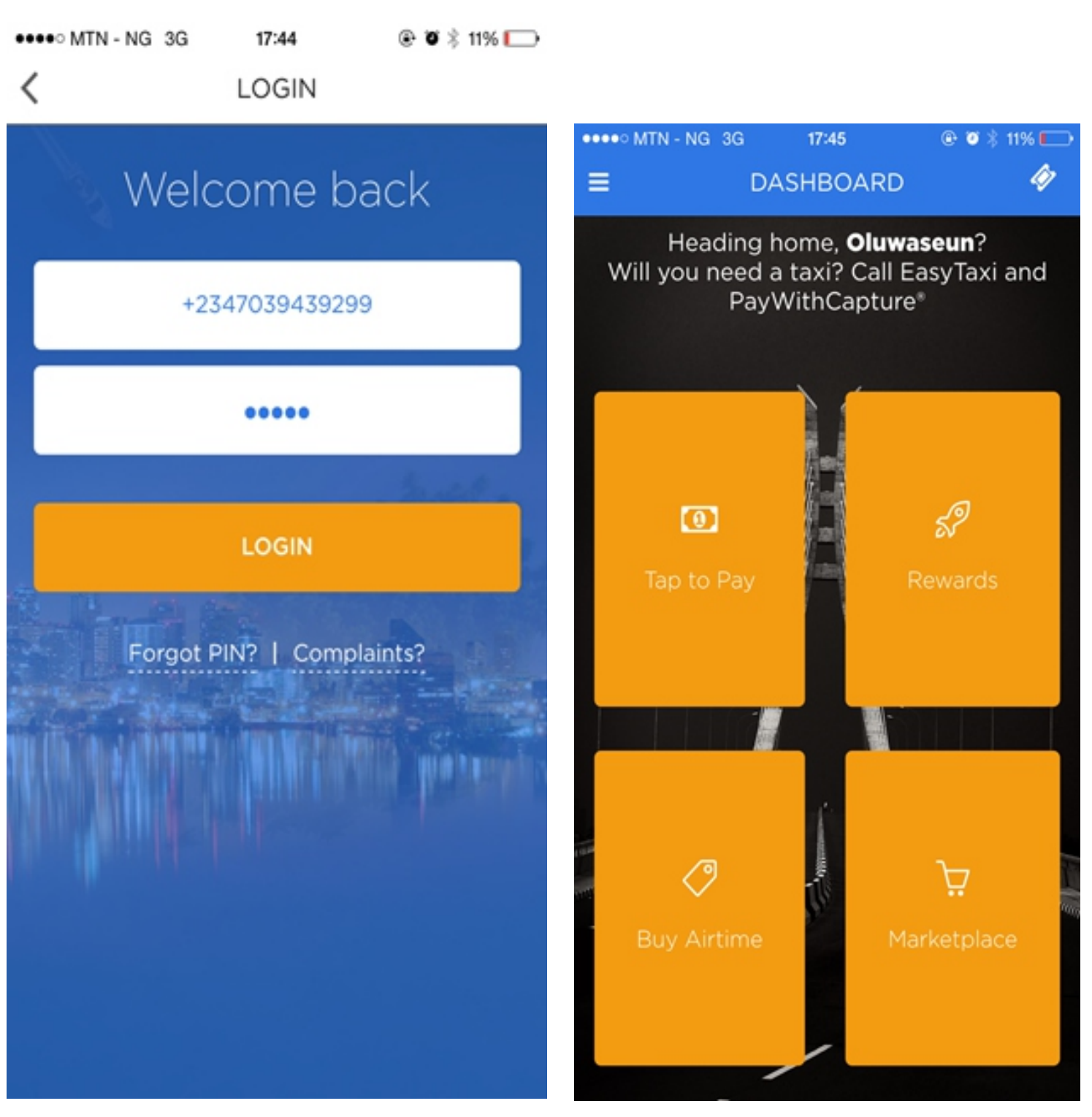

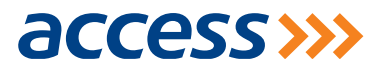

Step 5- At the upper left corner of the dashboard, select option > payment method. The account or card linked should reflect here else re-add. Step 6- Users validate the account linkage with use of token or OTP sent to your phone should incase user does not have hardware token.

| < ADD F                                       | PAYMENT ME | THOD         | K TOKEN                                                                                                   |  |  |  |
|-----------------------------------------------|------------|--------------|----------------------------------------------------------------------------------------------------|--|--|--|
| Card                                          | Account    | Mobile Money | Do you have a hardware token from your bank?                                                              |  |  |  |
| Use the form below to link your bank account. |            |              | YES, I HAVE A TOKEN<br>YOU WILL BE REQUIRED TO<br>GENERATE A TOKEN ON THE NEXT<br>SCREEN                  |  |  |  |
| 0065176599                                    |            |              | NO, SEND ME AN SMS<br>KEY<br>A TEMPORARY KEY WILL BE SENT<br>TO THE PHONE ATTACHED TO THE<br>BANK ACCOUNT |  |  |  |
|                                               |            |              | WHAT DOES THAT EVEN<br>MEAN?<br>LEARN MORE ABOUT TOKEN<br>SECURITY                                        |  |  |  |
|                                               |            |              |                                                                                                    |  |  |  |
| PROCEED                                       |            |              |                                                                                                    |  |  |  |
|                                               |            |              |                                                                                                    |  |  |  |

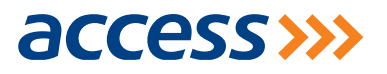

Step 7- At the upper left corner of the dashboard, select option > settings > change transaction code. Input any 4digit of your choice and secret word. If the secret word is correct, it will be Step 8- At the upper left corner of the dashboard, select option. All the modules or features appear in listed format.

| •••• MTN - NG 3G                                                                                                    | 18:00                                                                  | ۰ 🖉 🖇 5% 🥅 | ••••00 | MTN - NG 3G | 17:58             | @ 🛛 🕸 5% 🗔 |
|----------------------------------------------------------------------------------------------------|------------------------------------------------------------------------|------------|--------|-------------|-------------------|------------|
| =                                                                                                    | SETTINGS                                                               |            |        |             |                   |            |
| PUSH NOTIFICA                                                                                                    | TIONS                                                                  |            |        |             | OLUWASEUN<br>ANDU | Ċ          |
| PHONE AUTHO<br>WE'LL SEND YOU AN<br>TIME YOUR ACCOUN<br>MAKE A PAYMENT, SI<br>THE SECURITY CODE<br>TO FINALIZE PAYMEN | RIZATION<br>I SMS EVERY<br>T ATTEMPTS TO<br>MPLY INPUT<br>INTO THE APP |            | ŵ      | DASHBOA     | RD                |            |
| CHANGE PIN                                                                                                    |                                                                        | >          | ይ      | PROFILE     |                   |            |
| CHANGE TRAN                                                                                                    | SACTION                                                                | >          | ľ      | TRANSAC     | TIONS             |            |
| HELP & SUPPOR                                                                                                    | RT                                                                     | >          | ਸ਼ੂ    | MARKETP     | LACE              |            |
|                                                                                                    |                                                                        |            | 8      | PAYMENT     | METHODS           |            |
|                                                                                                    |                                                                        |            | ♥      | LOYALTY (   | & REWARDS         |            |
|                                                                                                    |                                                                        |            | \$     | SHARE       |                   |            |
|                                                                                                    |                                                                        |            | ٥      | SETTINGS    |                   |            |
|                                                                                                    |                                                                        |            | ۲      | CHANGE      | COUNTRY           |            |
|                                                                                                    |                                                                        |            |        |             | Version 3.4.3     |            |

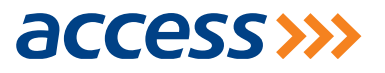

## Step 11- At the upper left corner of the dashboard, select option > Marketplace. All the categories of merchants are displayed in a listed format.

•••• MTN - NG 3G 17:59 🕑 🥘 🖇 5% 🥅 MARKETPLACE AIRLINES > BILLS & PREPAID CREDIT > CHURCHES > **CLOTHING & FASHION** > CREAMERIES > CONSUMER ELECTRONICS > DELIVERY/LOGISTICS > EVENT TICKETS > GROCERIES > INTERNET SERVICES > ONLINE SHOPPING >

Step 12- At the upper left corner of the dashboard, select option > Change Country. In situation where user relocate or on vacation.

| ••••• MTN - NG 3G                          | 17:59 💿 🕈 🗿 💲 5% 🕞 |  |  |  |  |  |  |  |
|--------------------------------------------|--------------------|--|--|--|--|--|--|--|
| ■ TRANSACTIONS                             |                    |  |  |  |  |  |  |  |
| Q Search                                   |                    |  |  |  |  |  |  |  |
| SORT BY DATE                               | SORT BY NAME       |  |  |  |  |  |  |  |
| JUMIA<br>YESTERDAY AT 1:19 PM              | ₩1.00              |  |  |  |  |  |  |  |
| AIRTIMEMAGIC<br>WEDNESDAY AT 9:10 AM       | ₩1000.00           |  |  |  |  |  |  |  |
| ZIPPY DRIVER 5<br>OCTOBER 22 AT 9:08 AM    | ₩1.00              |  |  |  |  |  |  |  |
| PZ CUSSONS (TEST)<br>OCTOBER 22 AT 8:33 AM | ₩1.00              |  |  |  |  |  |  |  |
| AIRTIMEMAGIC<br>OCTOBER 21 AT 2:16 PM      | ₩100.00            |  |  |  |  |  |  |  |
| PZ CUSSONS (TEST)<br>OCTOBER 20 AT 7:05 PM | ) ₩20.00           |  |  |  |  |  |  |  |
| AIRTIMEMAGIC<br>OCTOBER 20 AT 4:08 PM      | ₩475.00            |  |  |  |  |  |  |  |
|                                            |                    |  |  |  |  |  |  |  |

SCAN AND PAY

C SCAN AND PAY

## END